#### Lesson 6-1 PowerPointとのやりとり

# keynote-study.com

## 【KeynoteとPowerPointとのデータのやり取りを解説します】

#### 【POINT②: MacとWindowsの対応状況】

- ・Microsoft PowerPointは、Windows版・Mac版の両方を発売。
- ・Apple Keynoteは、Mac版のみ。Windows版はありません。

KeynoteはPowerPointデータに対応しています。 WindowsのPowerPointで作成したデータを受け取ったら、 そのままMacのKeynoteで開いて編集することができます。

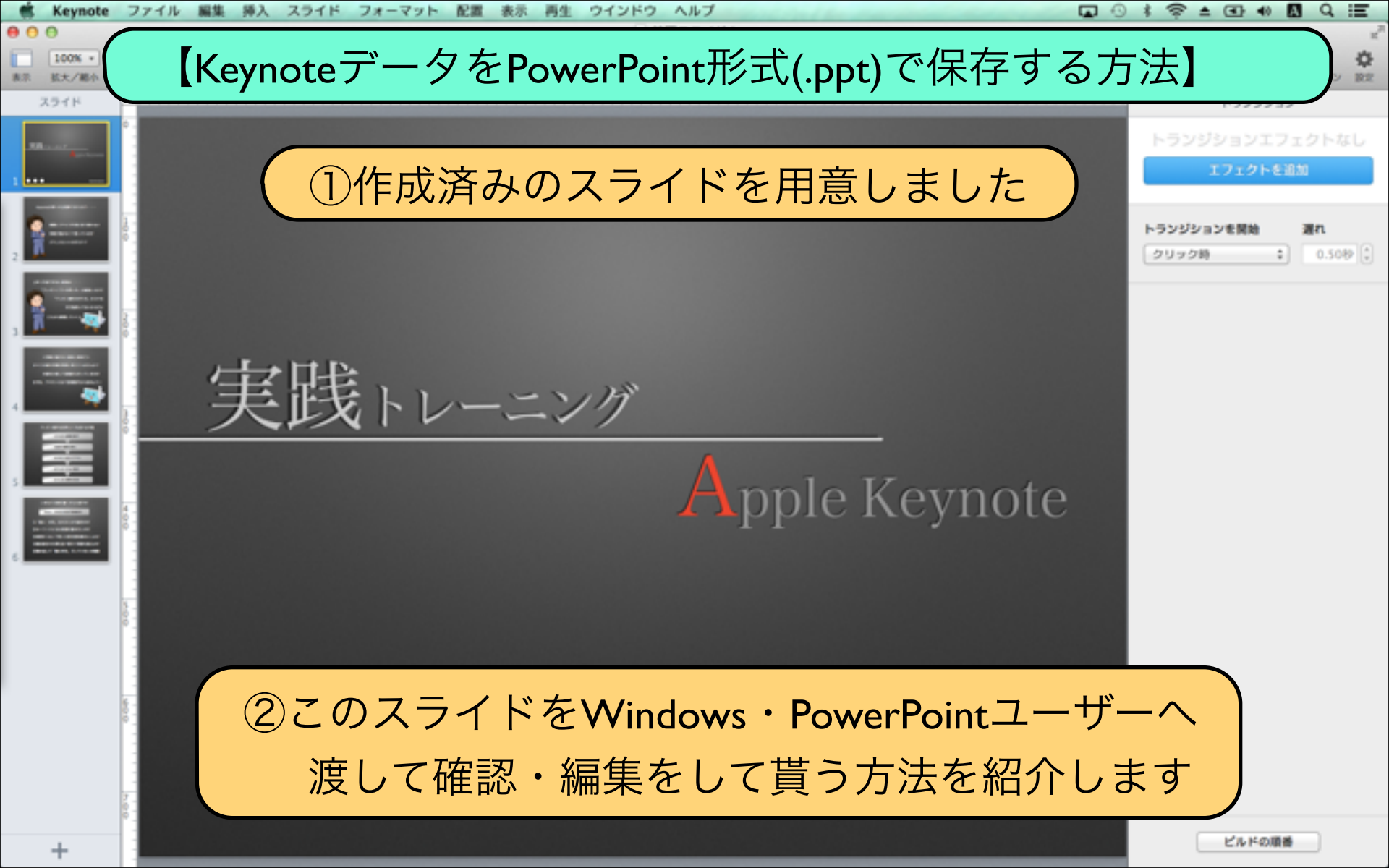

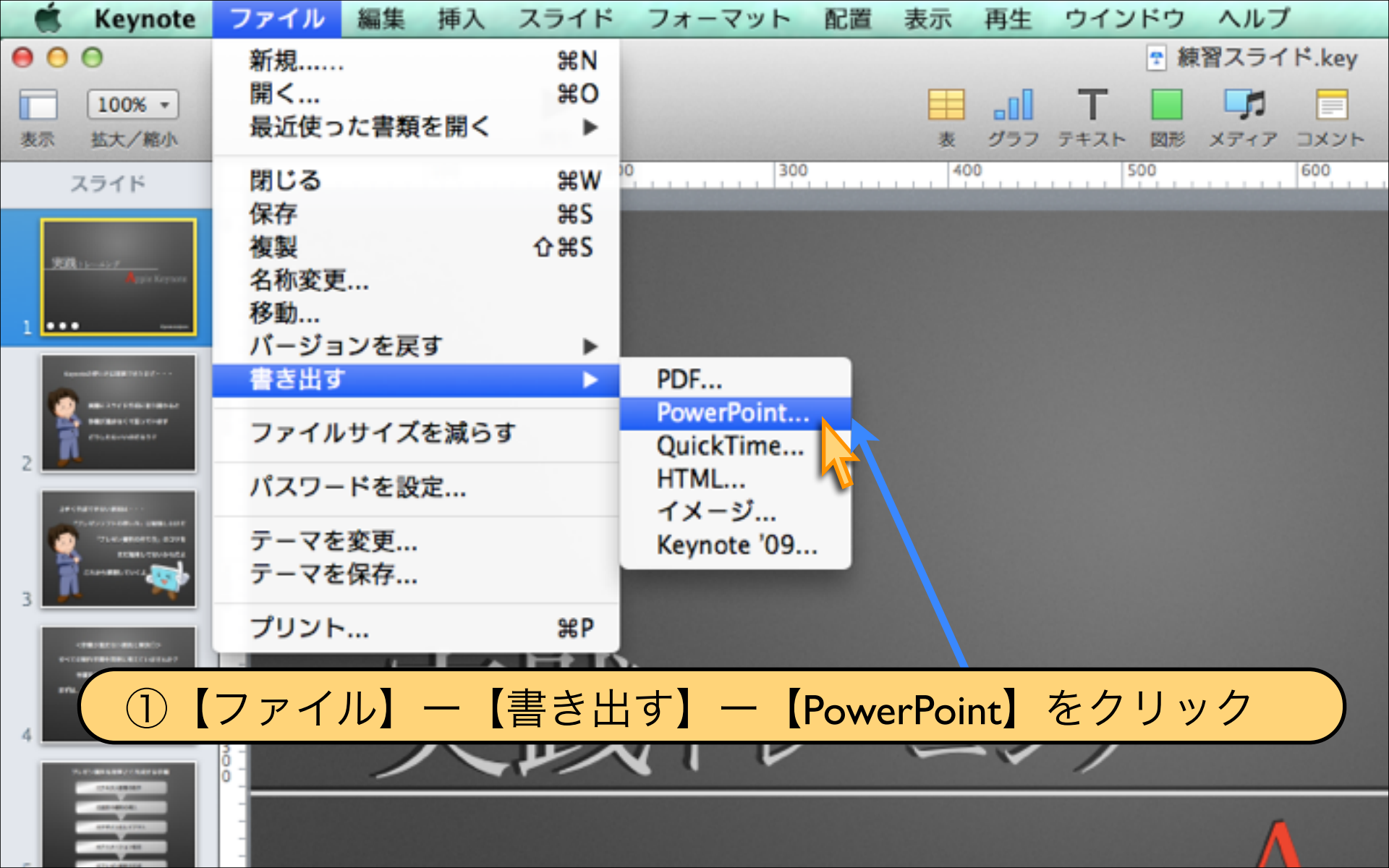

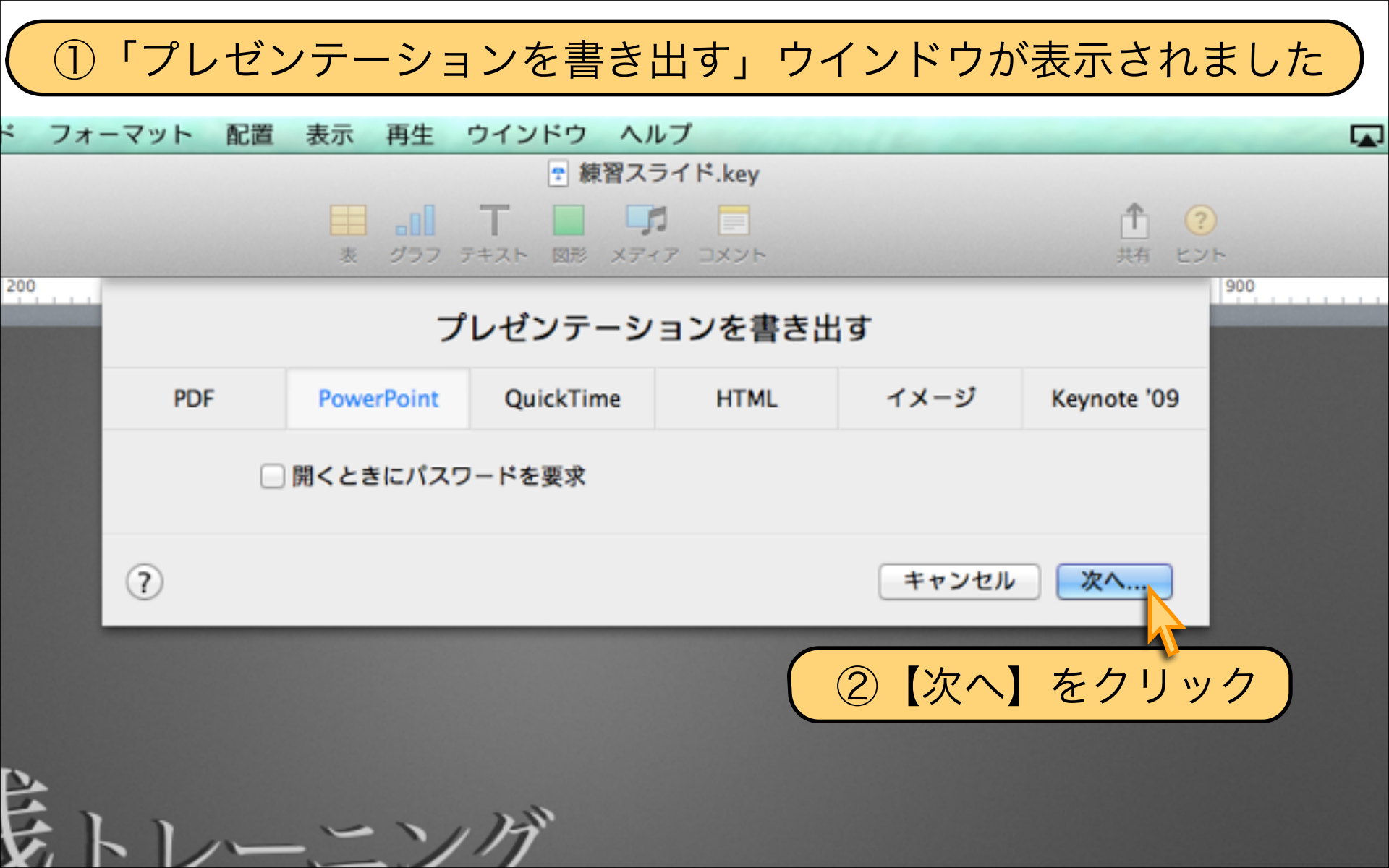

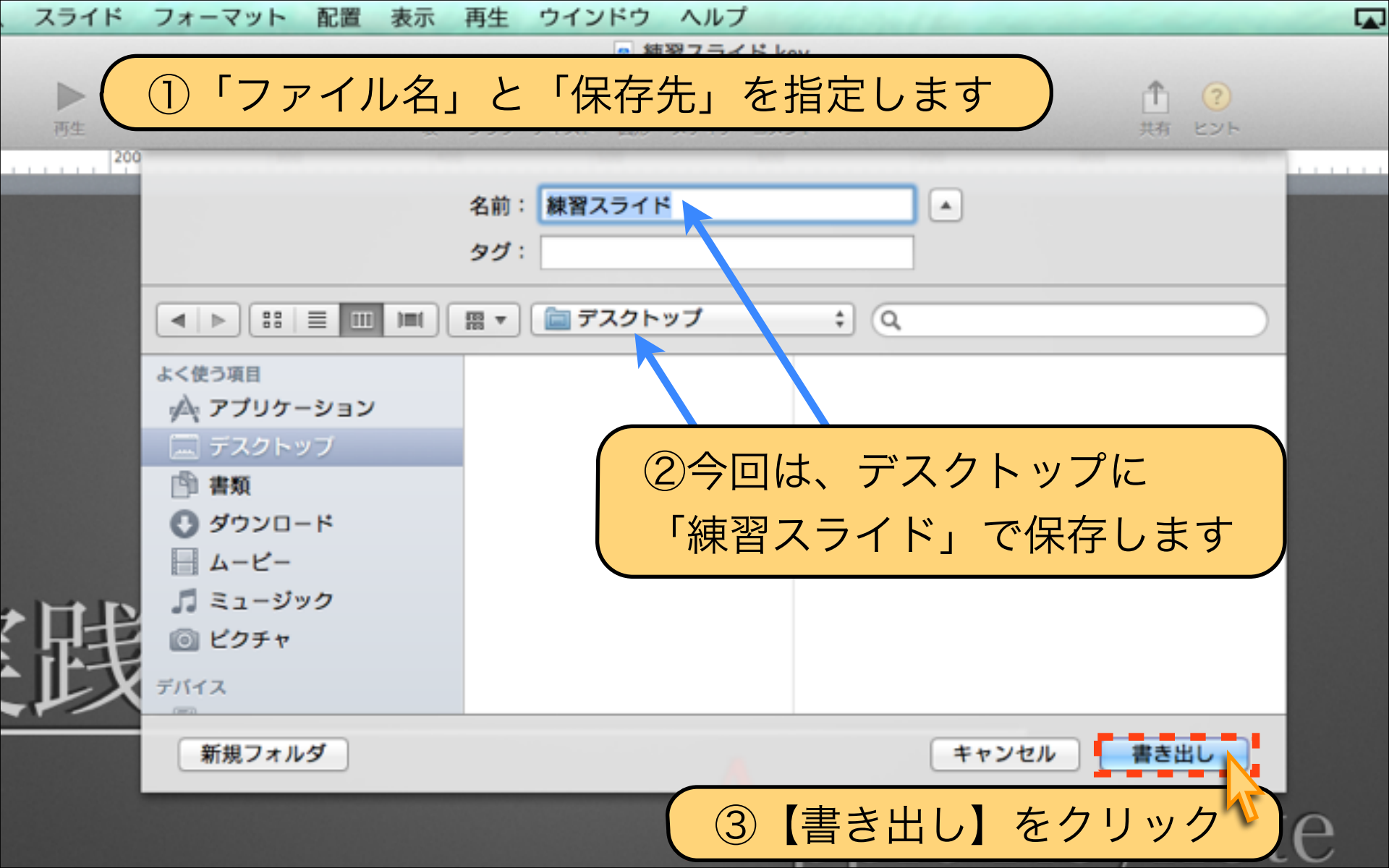

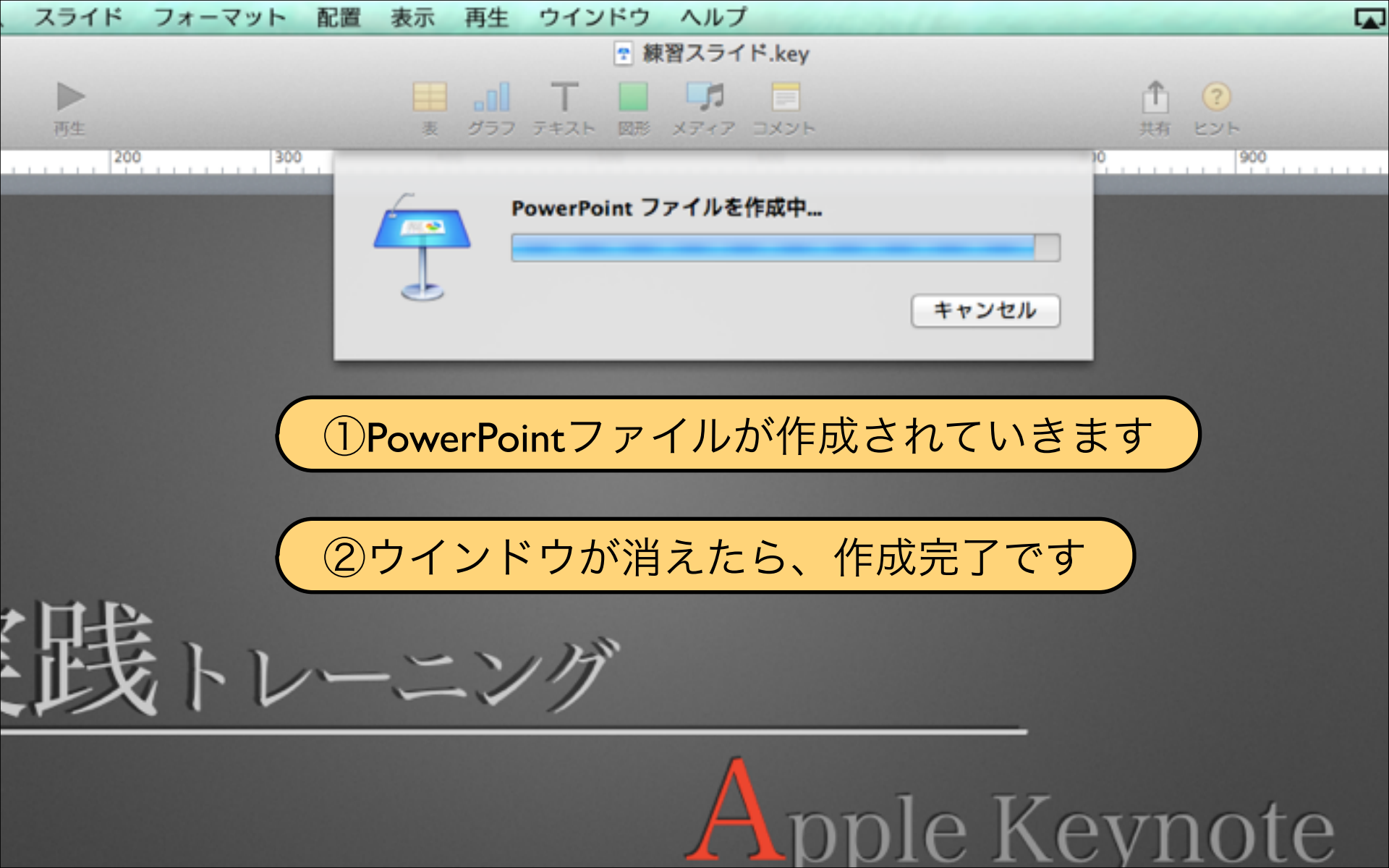

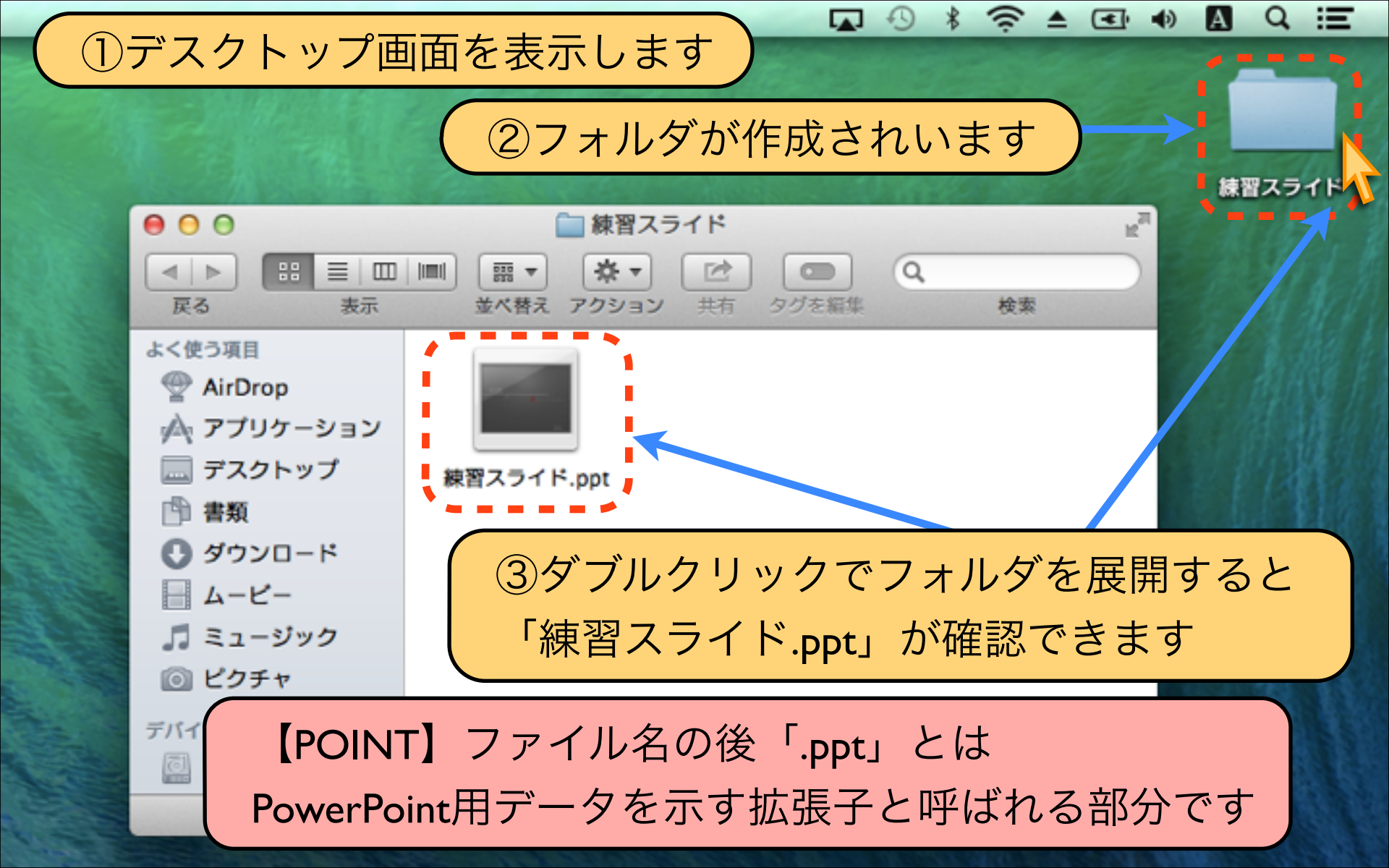

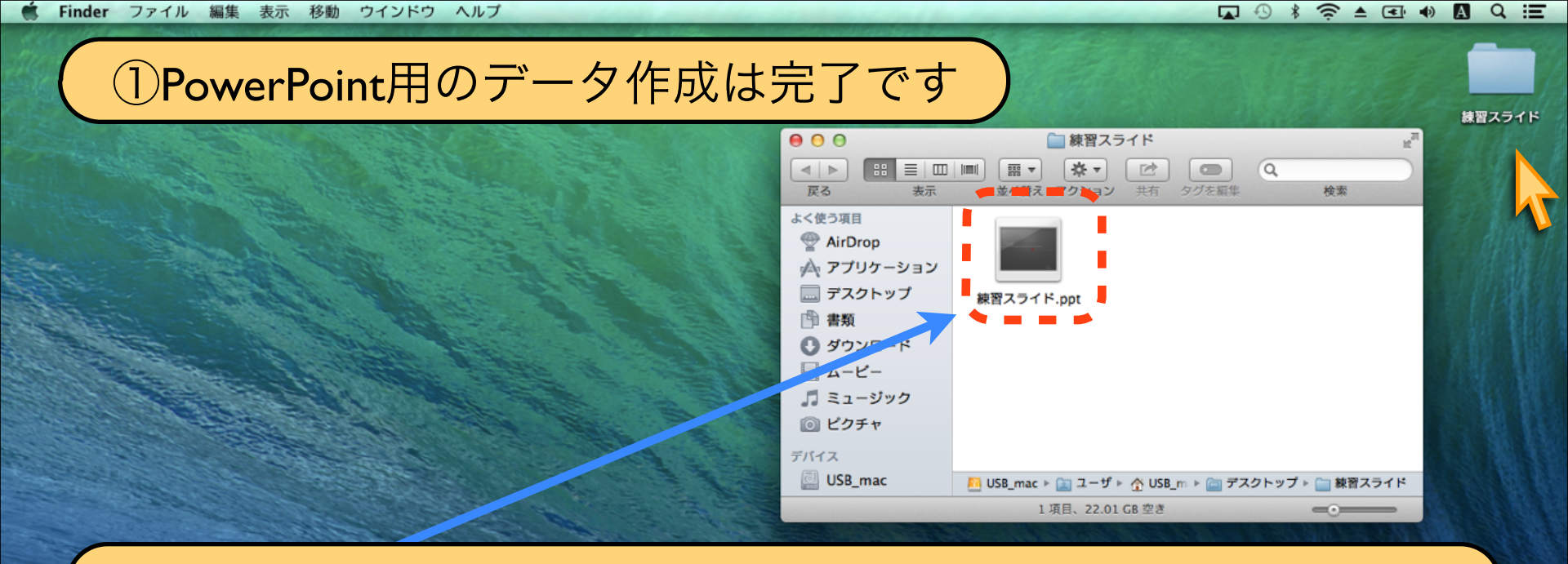

②メールの添付ファイルでPowerPointユーザーへ送りましょう

【POINT】データ容量が大きなファイルの場合 データ容量が大きくて、メールでは送信できない時には 「Dropbox」等の共有機能を使って渡すことができます

#### 【KeynoteデータをPowerPointへ渡す時の注意点①】

【注意①:フォントの自動変換】 Macのキーノートで使用したフォントが、Windowsにない 場合が多く、フォントが自動的に変換されます。 フォントが変換されてしまうと、スライドデザインの 印象は随分変わってしまいます。 Macの【ヒラギノ明朝・ゴシック】フォントは、 Windowsでは【MS明朝・MSゴシック】へ変換されます。

## 【KeynoteデータをPowerPointへ渡す時の注意点②】

# Download by Keynote-study.com

# 【データのやり取りと手直しのコツ】

KeynoteとPowerPointとの違いや注意点がわかると Keynoteで概要を作成し、相手側(PowerPoint)で 確認や修正後、再びKeynoteエフェクトで仕上げる。 注意点を知っておくことでトラブルが防げます。

Lesson Keynote

#### Lesson 6-2 スマホで見れるPDF作成

# keynote-study.com

## 【Keynoteファイルをスマホで閲覧する方法を解説します】

【仕事の活用法】 例えば・・・Keynoteで作成した資料の内容を、 上司に確認して欲しい場合に、スマートフォンが便利です。 しかし、スマホはiPhoneとAndroidの二種類があり インストールされているアプリも人によって違います。 相手のスマホに合わせたデータ形式を紹介します。

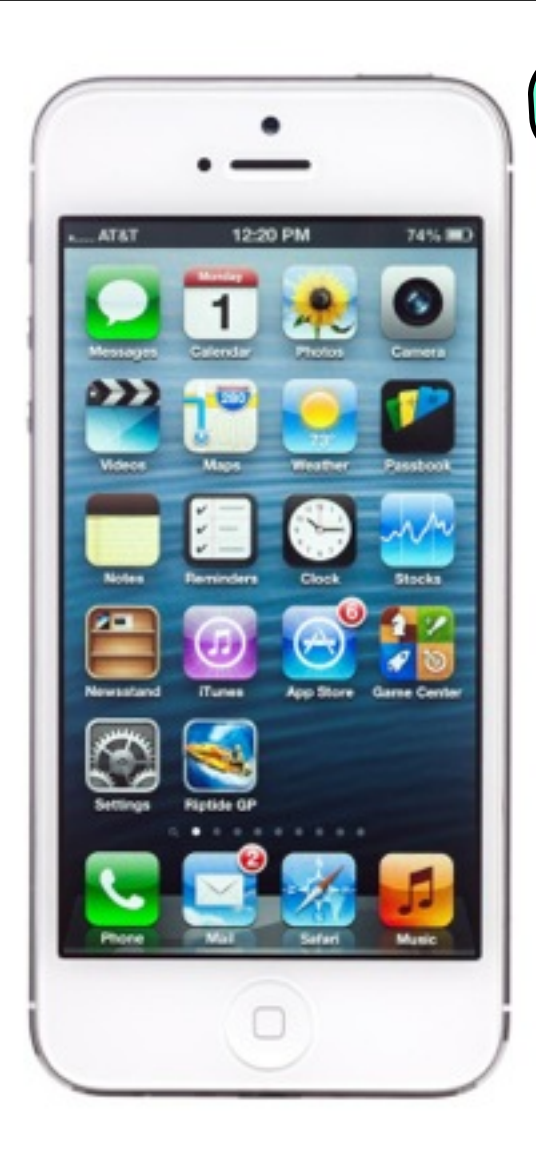

## 【Keynoteデータをスマホで閲覧する方法①】

【スマホで閲覧①:iPhone編】
 ·iPhoneならメールに添付された
 Keynoteファイルをそのまま
 閲覧できます。
 ・更にiPhone版Kownoteアプリを

- ・更にiPhone版Keynoteアプリを インストールすることで
  - 編集も可能になります。
- ・iPhoneとKeynoteは同じ Apple社から提供されています

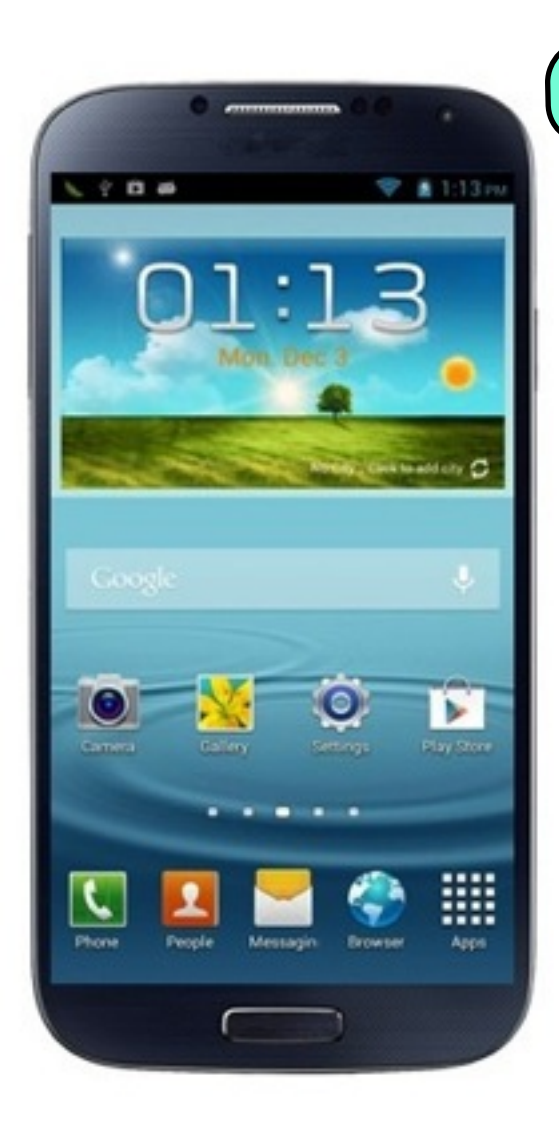

## 【Keynoteデータをスマホで閲覧する方法②】

### 【スマホで閲覧②:Android編】

- Androidは、Keynoteファイルを そのままでは閲覧できません。
   渡す前にKeynoteファイルを PDF形式で変換して渡すことで 閲覧が可能になります
- Android用アプリにKeynoteは
  提供されていないので、
  編集することはできません。

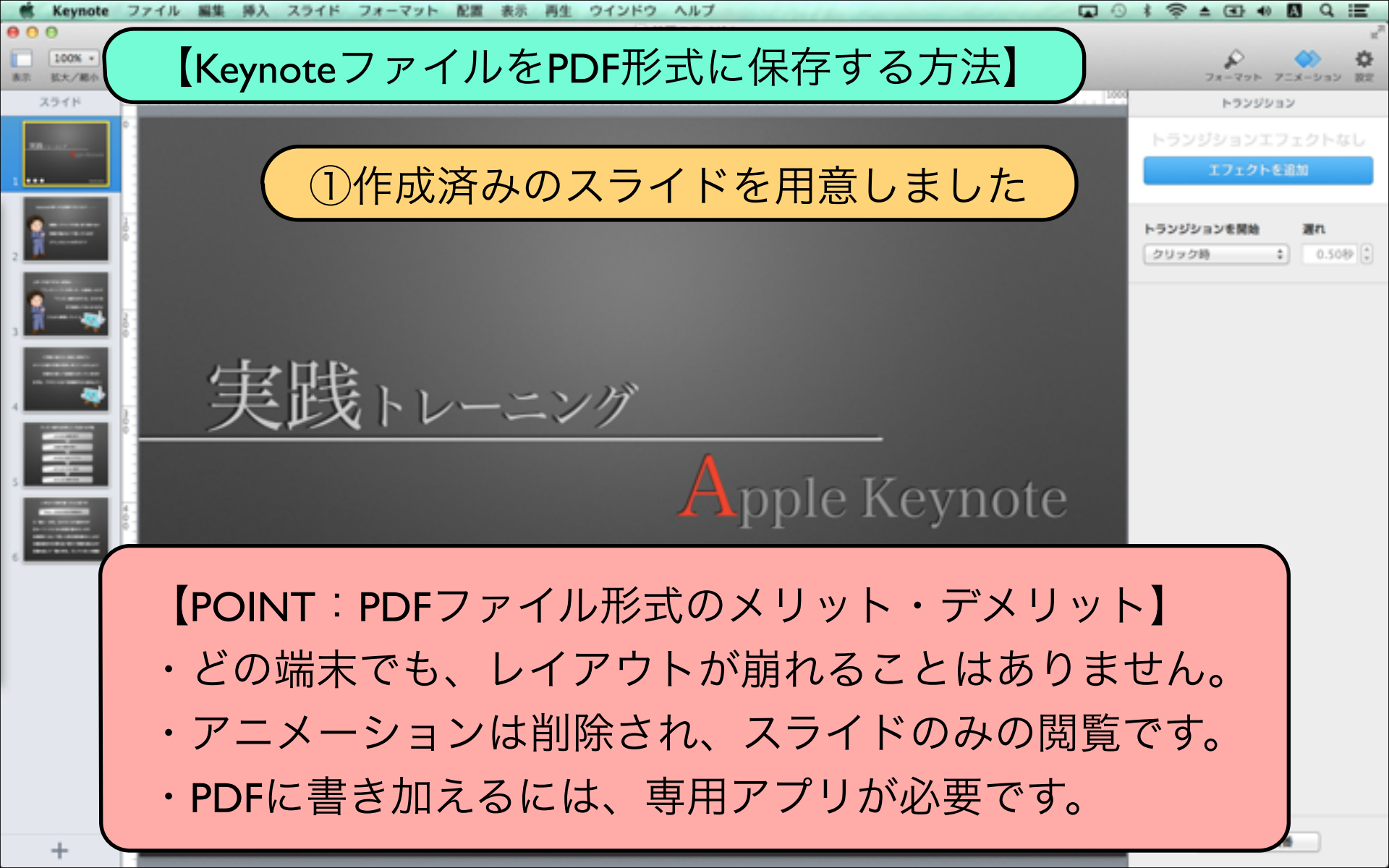

| 🐔 Keynote                              | ファイル 編集 挿   | 入 スライド           | フォーマット                      | 配置 表示 | 再生  | ウインドウ   | ヘルプ       |
|----------------------------------------|-------------|------------------|-----------------------------|-------|-----|---------|-----------|
| 00                                     | 新規          | ЖN               |                             |       |     | 2 練     | 習スライド.key |
| 100% -                                 | 開く          | жo               |                             | Ħ     | -01 | Т       |           |
| 表示 拡大/縮小                               | 最近使った書類を開   | ଶ< ▶             |                             | 表     | グラフ | テキスト 図形 | メディア コメント |
| スライド                                   | 閉じる         | ₩W <sup>30</sup> | 300                         | 40    | 0   | 500     | 600       |
|                                        | 保存          | жs               |                             |       |     |         |           |
| 900 10-407                             | 複製          | <b>企</b> ಱS      |                             |       |     |         |           |
| Arya keywee                            | 名称変更        |                  |                             |       |     |         |           |
| 1                                      | 移動          |                  |                             |       |     |         |           |
| 44000000000000000000000000000000000000 | ハーションを戻9    |                  | PDC                         |       |     |         |           |
| 2                                      | ТСЩУ        | PowerPoint       |                             |       |     |         |           |
|                                        | ファイルサイズを減らす |                  | QuickTime                   |       |     |         |           |
| 34-14070-800                           | パスワードを設定    |                  | HTML<br>イメージ<br>Keynote '09 |       |     |         |           |
| 71-0-071-00-0-1-0000-0-0-0271          | テーマを変更      |                  |                             |       |     |         |           |
| 2 🕺 🕺 Carena Coca 🚁                    | テーマを保存      |                  |                             |       |     |         |           |
|                                        | プリント        | жP               |                             |       |     |         |           |
| COMPAREMENTING                         |             |                  |                             |       |     |         |           |
| 2 PTL PAIL OF THE TO HARD 1            | ( ①【ファイ     | ゙ル】 ― 【          | 書き出す】                       | — 【PC | )F] | をクリッ    | 'ク)       |
| 1.10.000.000/0.000.000                 |             |                  |                             |       |     |         |           |
| COLUMN C                               |             |                  |                             |       |     |         |           |
| 1787-181-1781<br>1712-721-88           |             |                  |                             |       |     |         |           |

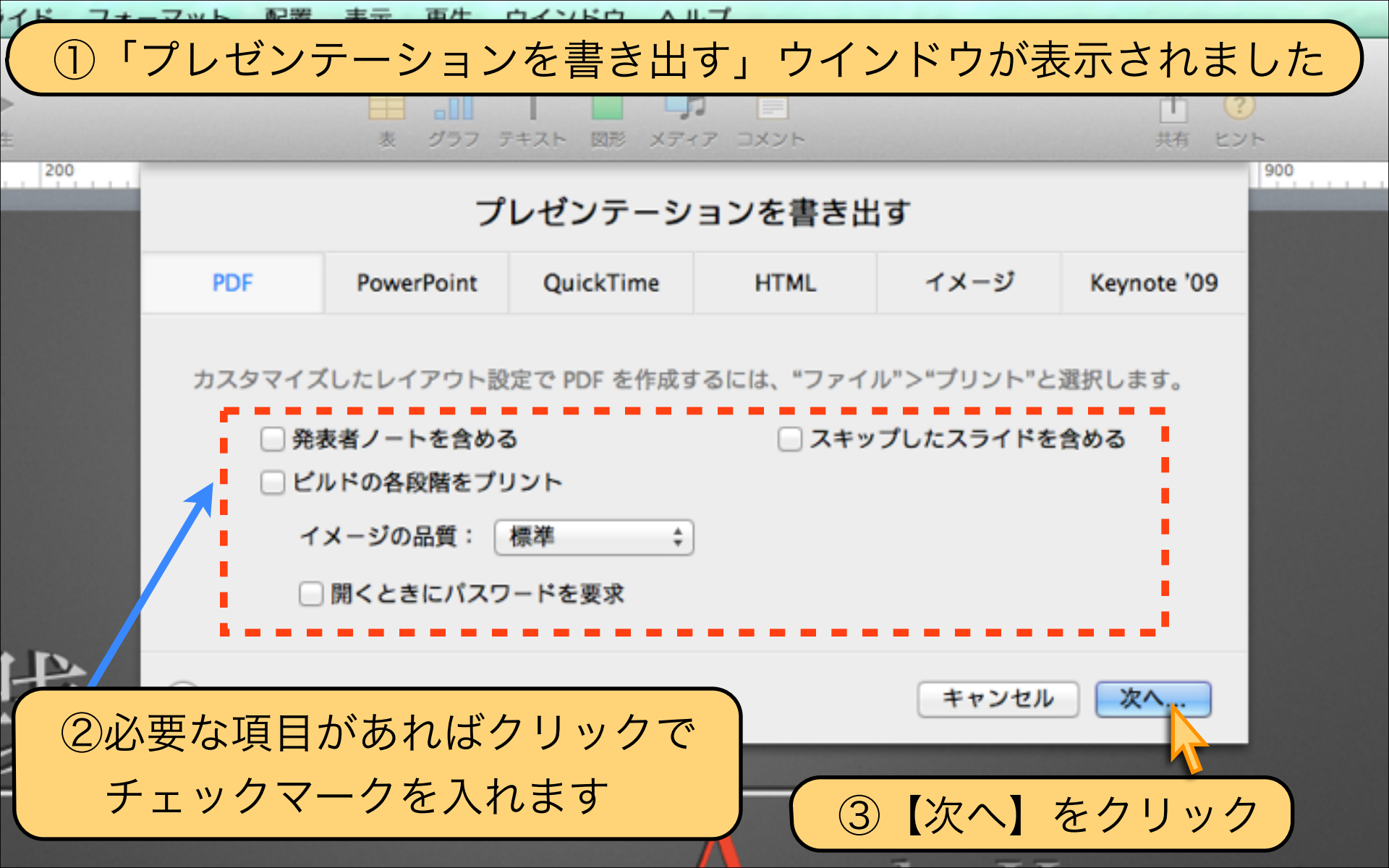

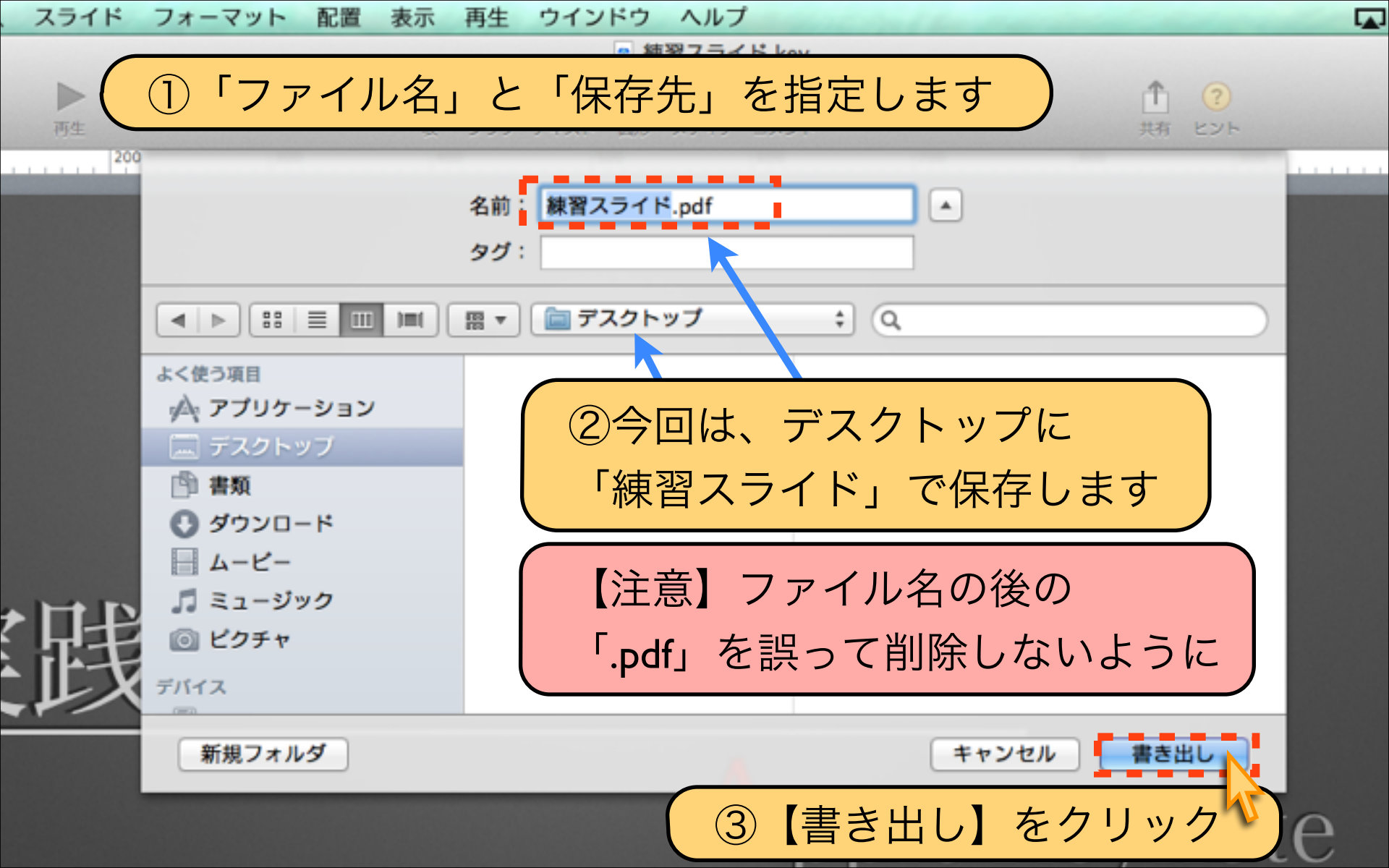

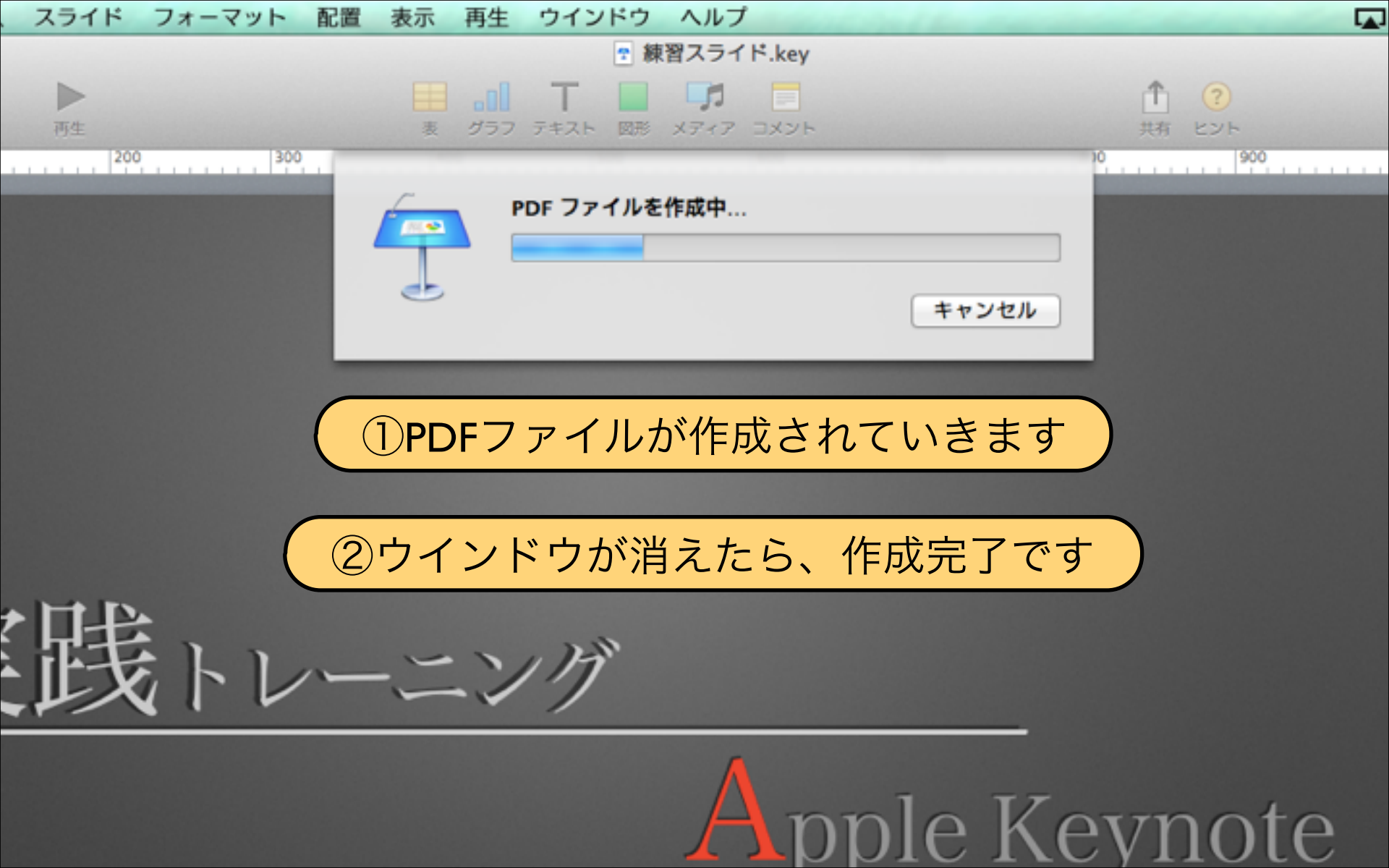

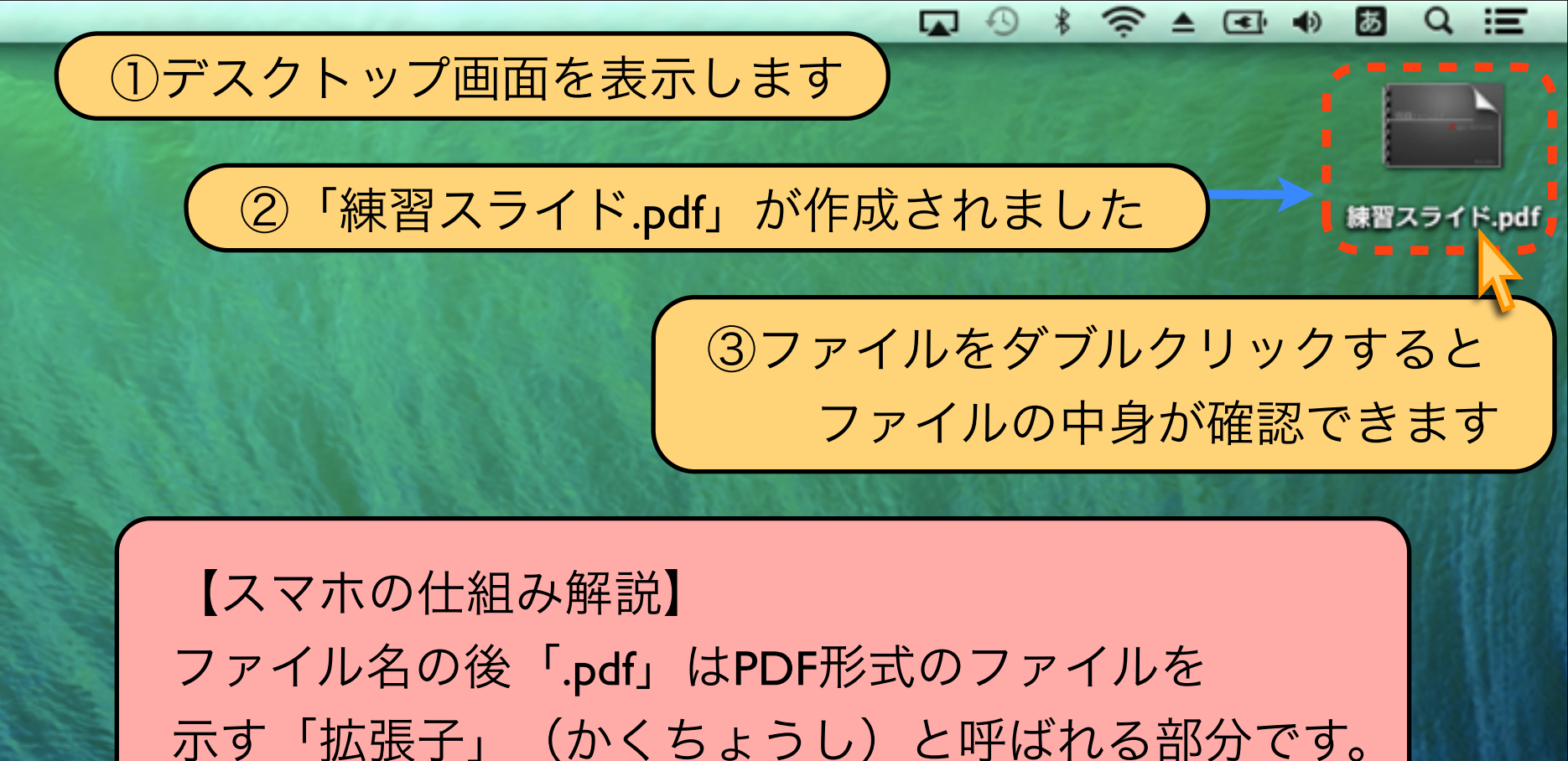

スマホやWindowsでは、この拡張子を判断して PDF形式に対応したアプリでファイルを開きます。

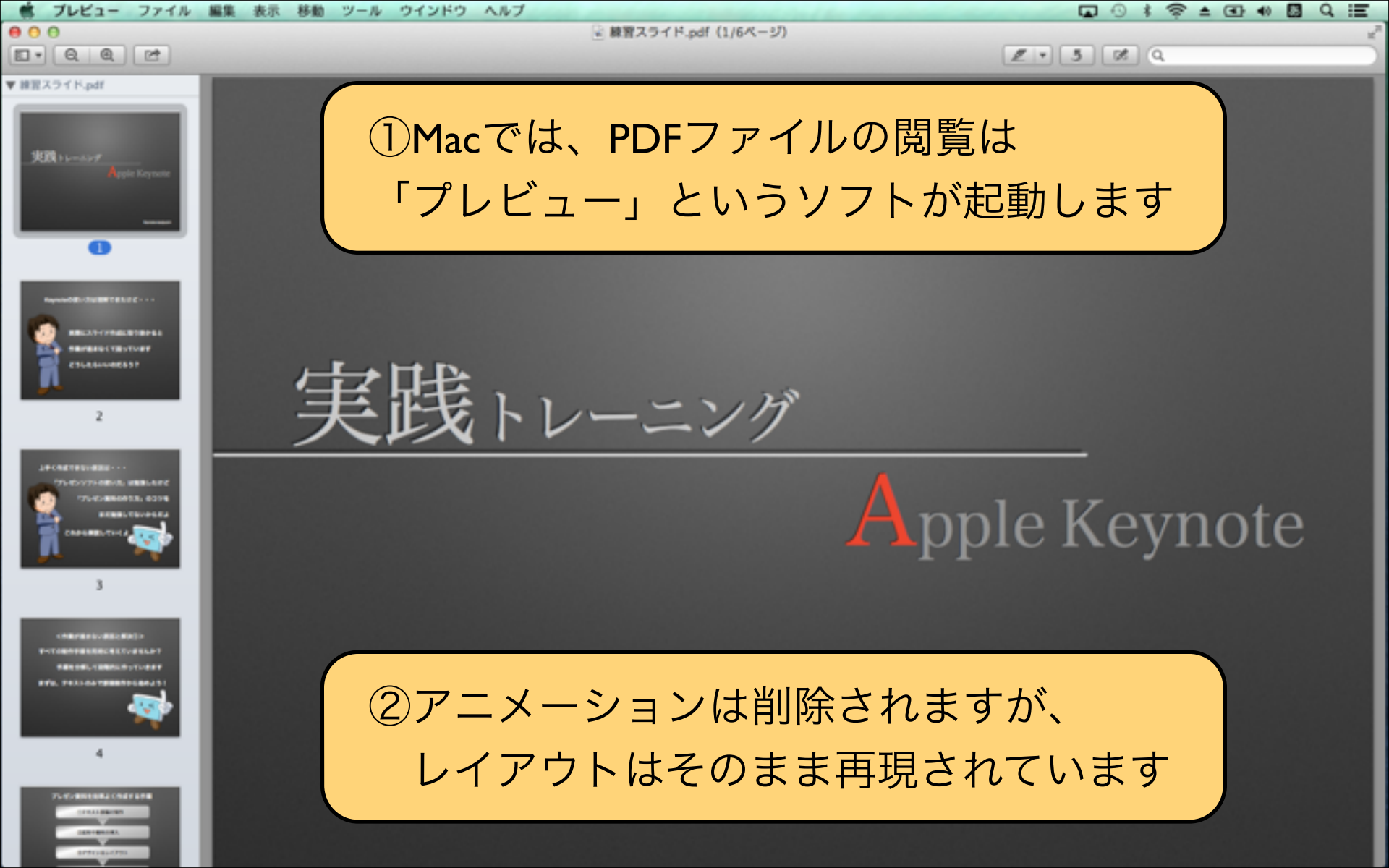

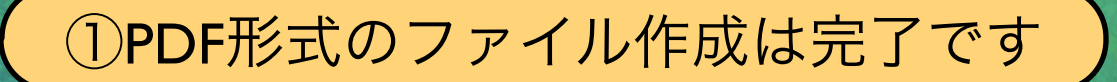

# ②メールの添付ファイルでスマートフォンへ送信しましょう

【POINT】 Androidだけでなく、iPhone、Windowsでも PDFファイルは機種に関係なく閲覧できます。 スライド内容を確認して欲しい相手側の端末が わからない場合には、PDF形式は便利です。

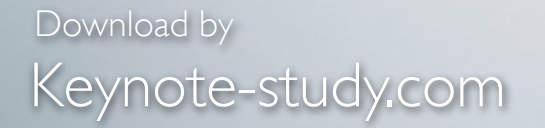

【他の人とのデータのやり取り】

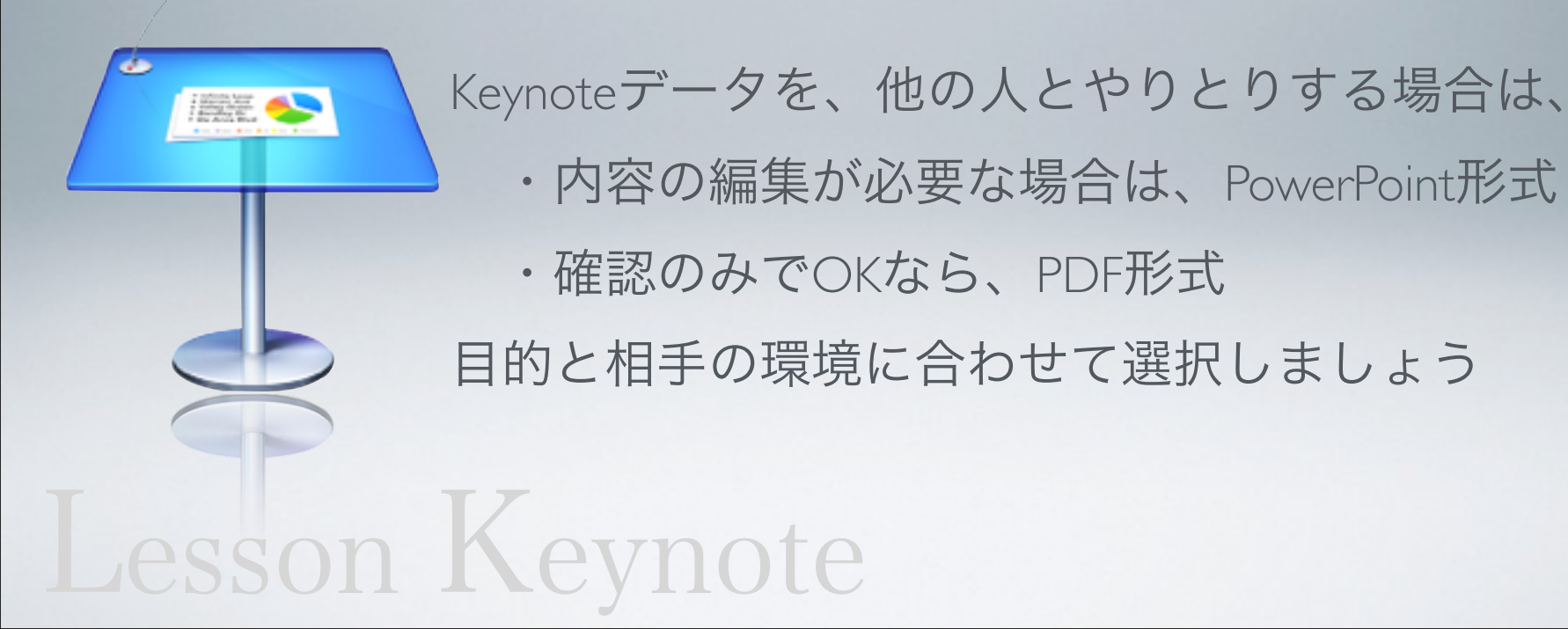